## Step by Step Instructions on How to Start a May Term Travel Course Application:

- 1. Access the correct application:
  - International May Term Travel Course Application: <u>https://studyabroad.redlands.edu/index.cfm?FuseAction=Programs.Vie</u> wProgramAngular&id=48118
  - Domestic May Term Travel Course application - <u>https://studyabroad.redlands.edu/index.cfm?FuseAction=Programs.Vie</u> <u>wProgramAngular&id=48126</u>
- 2. Read the Instructions and click apply now:

## **Program Description**

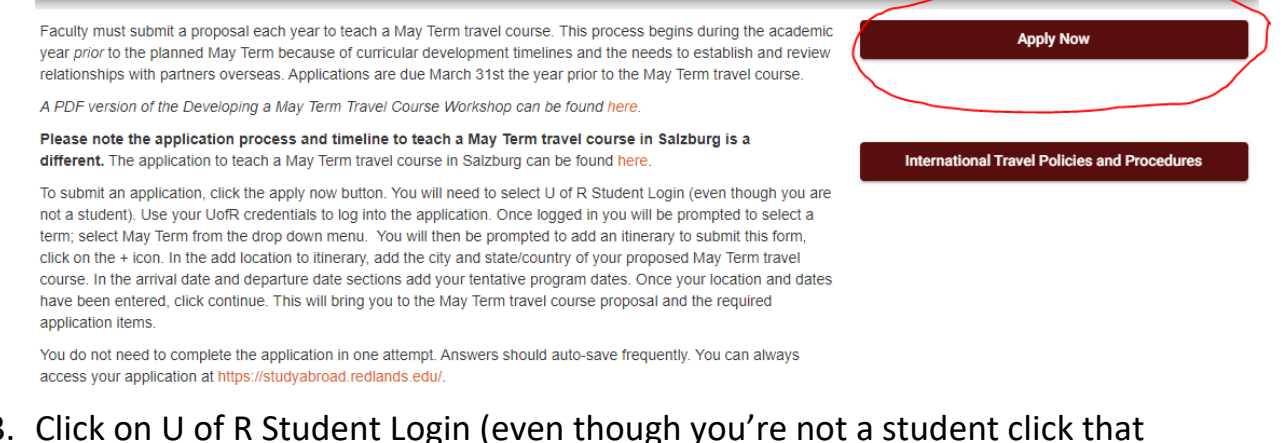

3. Click on U of R Student Login (even though you're not a student click that tab).

| CAS Study Away                                |  |  |  |  |  |  |  |
|-----------------------------------------------|--|--|--|--|--|--|--|
| User Login                                    |  |  |  |  |  |  |  |
| Log in to get started.                        |  |  |  |  |  |  |  |
| U of R Student Login Non U of R Student Login |  |  |  |  |  |  |  |
| New User? Create Account                      |  |  |  |  |  |  |  |

4. Log in using your U of R credentials

5. Click the arrow next to select term and choose the appropriate May Term year

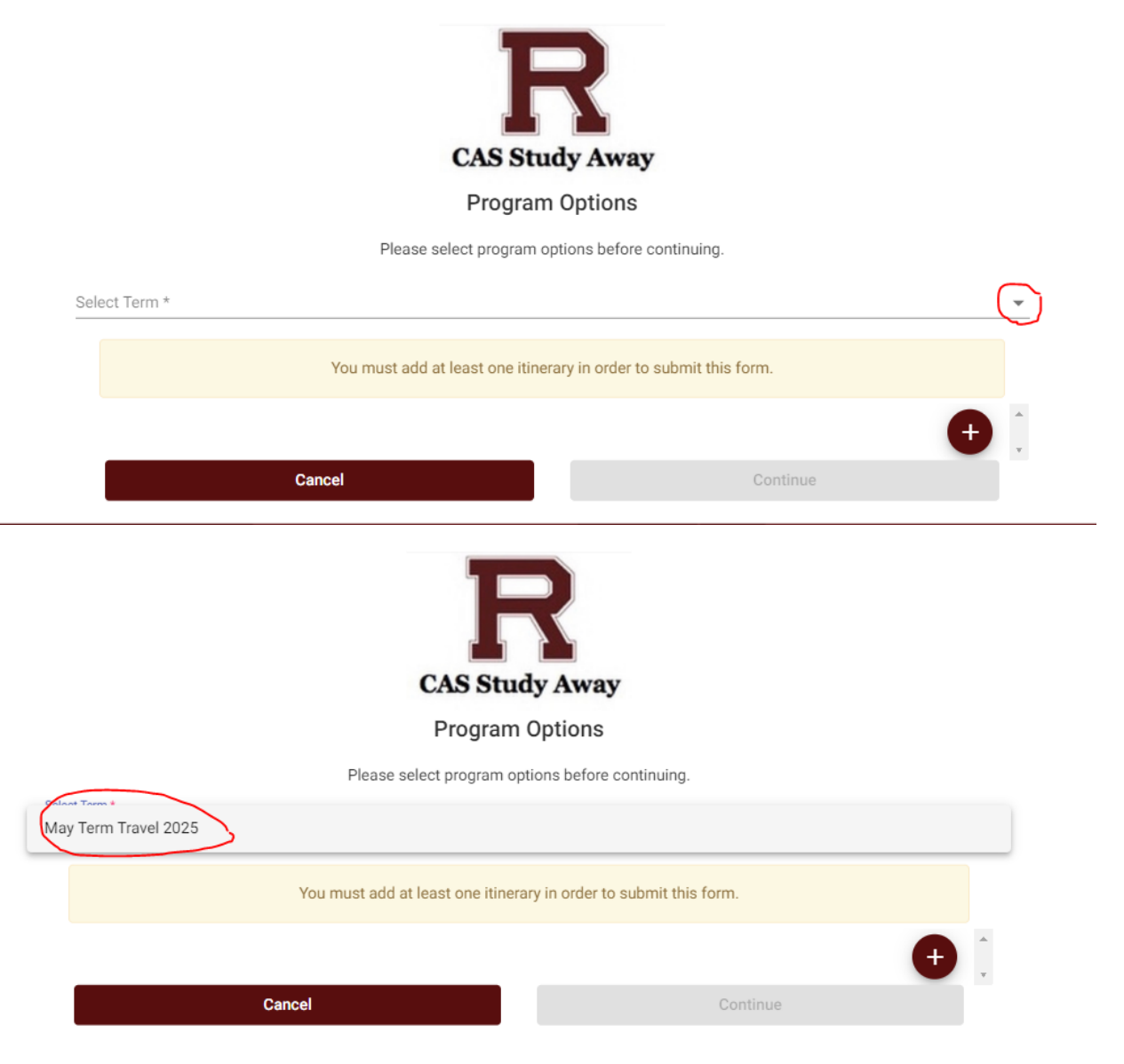

6. You must add an itinerary to start your application. Click the plus button:

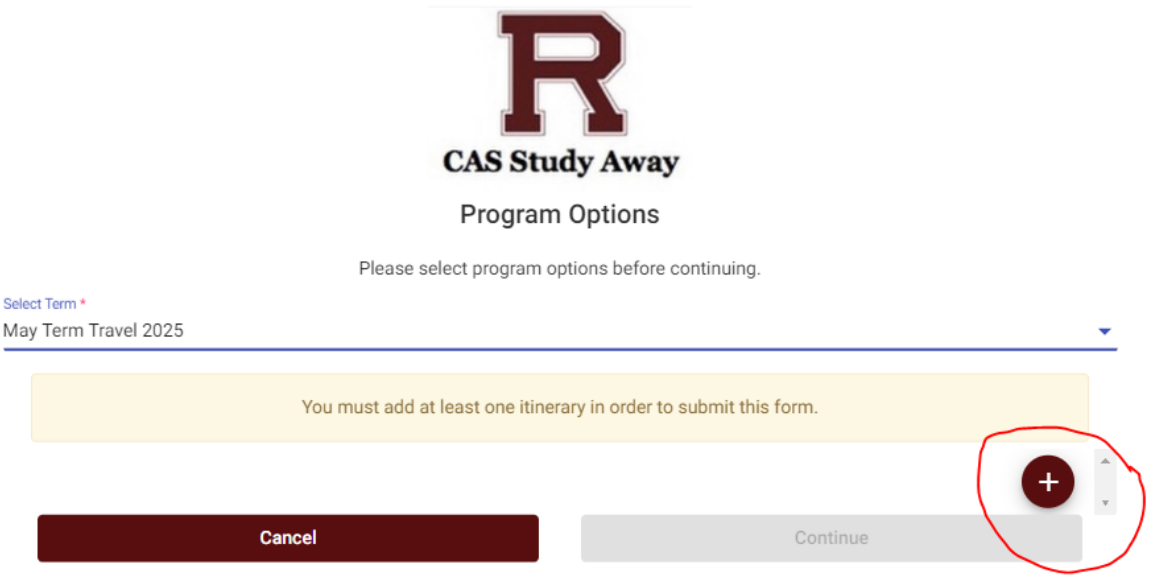

Enter your course location(s), estimated arrival date (start date of your course) and departure date (end date of your course).
Add location to Itinerary: Enter city first and then state or country

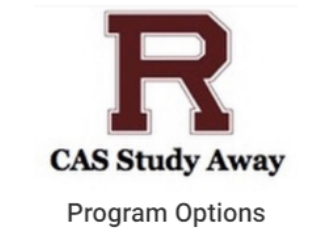

Please select program options before continuing.

| You                         | must add at least one iti | nerary in ord | er to submit this form. |      |          |   |
|-----------------------------|---------------------------|---------------|-------------------------|------|----------|---|
| Add Location to Itinerary   | Arrival Data              | -             | Deporture Date          | -    | <b>#</b> | * |
| Pe Stondon ON, Canada       | Anvar Date                | •             |                         |      | ш        | • |
| Condon CA, USA              |                           |               |                         |      |          | • |
| School Colney St Albans, UK |                           |               | Cont                    | inue |          |   |
| P London UK                 |                           |               |                         |      |          |   |
| Camden London, UK           |                           |               |                         |      |          |   |
| powered by Goog             | e                         |               |                         |      |          |   |
|                             |                           |               |                         |      |          |   |

Arrival and departure dates: Click on the calendar next to arrival or departure date. When calendar opens up, down arrow next to numerical date to select

the correct year for your May Term class and select the appropriate month and dates of course

|                                       |          | <b>02/2</b><br>s | 22/202<br>M |    | )  | Т  | <b>&lt;</b> | <b>&gt;</b> |          |
|---------------------------------------|----------|------------------|-------------|----|----|----|-------------|-------------|----------|
|                                       |          | FEB              |             |    |    | 1  | 2           | 3           |          |
|                                       |          | 4                | 5           | 6  | 7  | 8  | 9           | 10          |          |
|                                       | Ple      | 11               | 12          | 13 | 14 | 15 | 16          | 17          |          |
| Select Term *<br>May Term Travel 2025 |          | 18               | 19          | 20 | 21 | 22 | 23          | 24          | ·        |
|                                       |          | 25               | 26          | 27 | 28 | 29 |             |             |          |
|                                       | You must |                  |             |    |    |    |             |             | form.    |
| Add Location to Itinerary             |          | Arrival (        | Date        |    |    |    | Depa        | rture Da    | te 💼 💼 🖡 |
| c                                     | ancel    |                  |             |    |    |    |             |             | Continue |

8. Click Continue

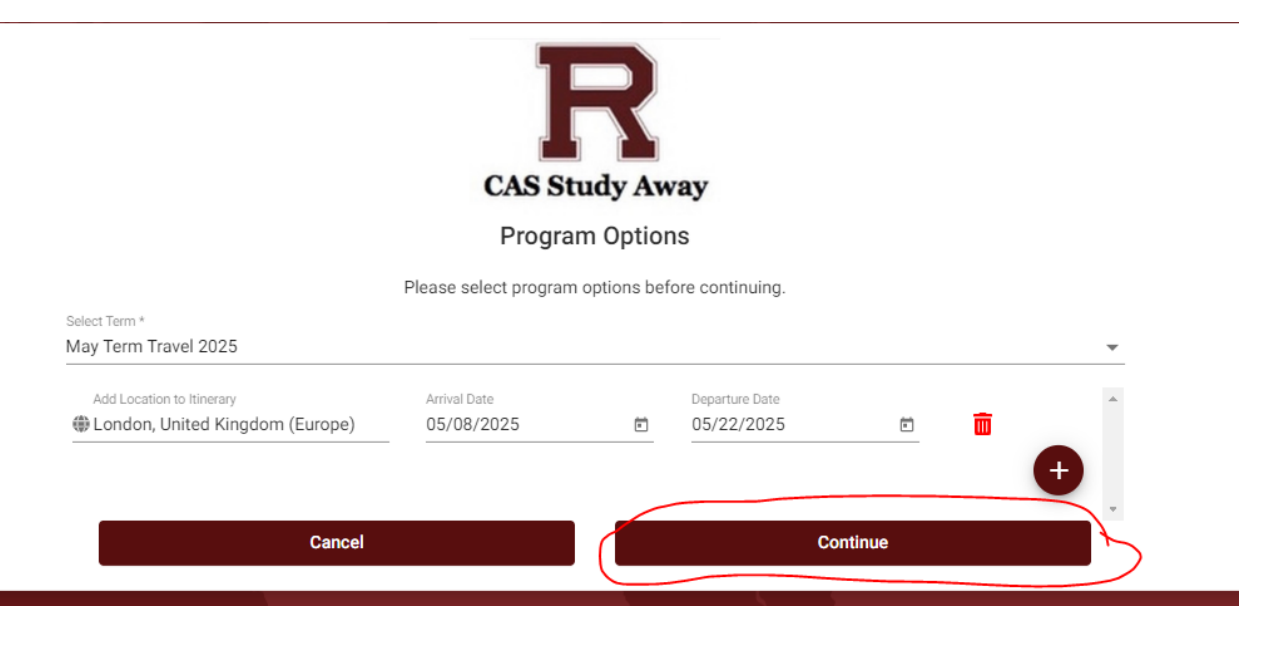

9. This will then bring you to the application and the requirements you need to complete. Sample international May Term application requirements:

| Requirements Program info 📅 Itinerary  |              |
|----------------------------------------|--------------|
|                                        | Get Started! |
| Online application                     |              |
| Faculty and Travel Course Details      |              |
| International Travel Preparation       |              |
| Travel Course Budget                   |              |
| U of R Faculty Leader Responsibilities |              |
|                                        |              |

- 10.Click on the application section you would like to start working on. You do not need to complete the entire application in one attempt. The application does autosave every few minutes but if left dormant for several minutes it will time you out.
- 11.To log back in you go to:

https://studyabroad.redlands.edu/index.cfm?FuseAction=Security.AngLogi n and click the U of R Student Login in tab again and it should bring you back to your started application.

| May Term Travel, 2025 |                                                           |                      |
|-----------------------|-----------------------------------------------------------|----------------------|
|                       | International May Term Travel Course Proposal Application |                      |
|                       | Deadline: 03/31/2024                                      | 0 of 4               |
|                       | Location(s): London, United Kingdom                       |                      |
|                       | Program dates: 05/08/2025 - 05/22/2025                    | Withdraw application |

12. Click on the program and it brings you back to the application.

If you encounter any issues with the application, please contact Andrea Muilenburg at (<u>andrea muilenburg@redlands.edu</u>) or 909.748.8717.